## 岡山湯郷Belle 会期更新マニュアル

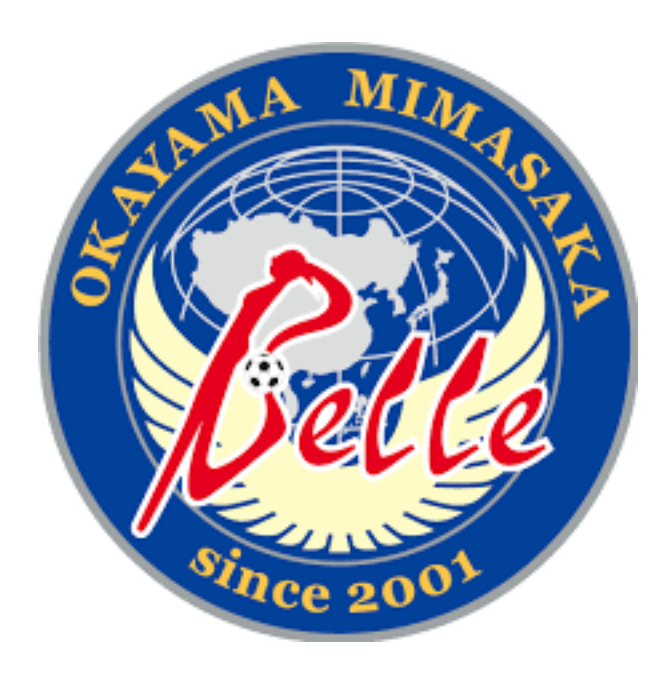

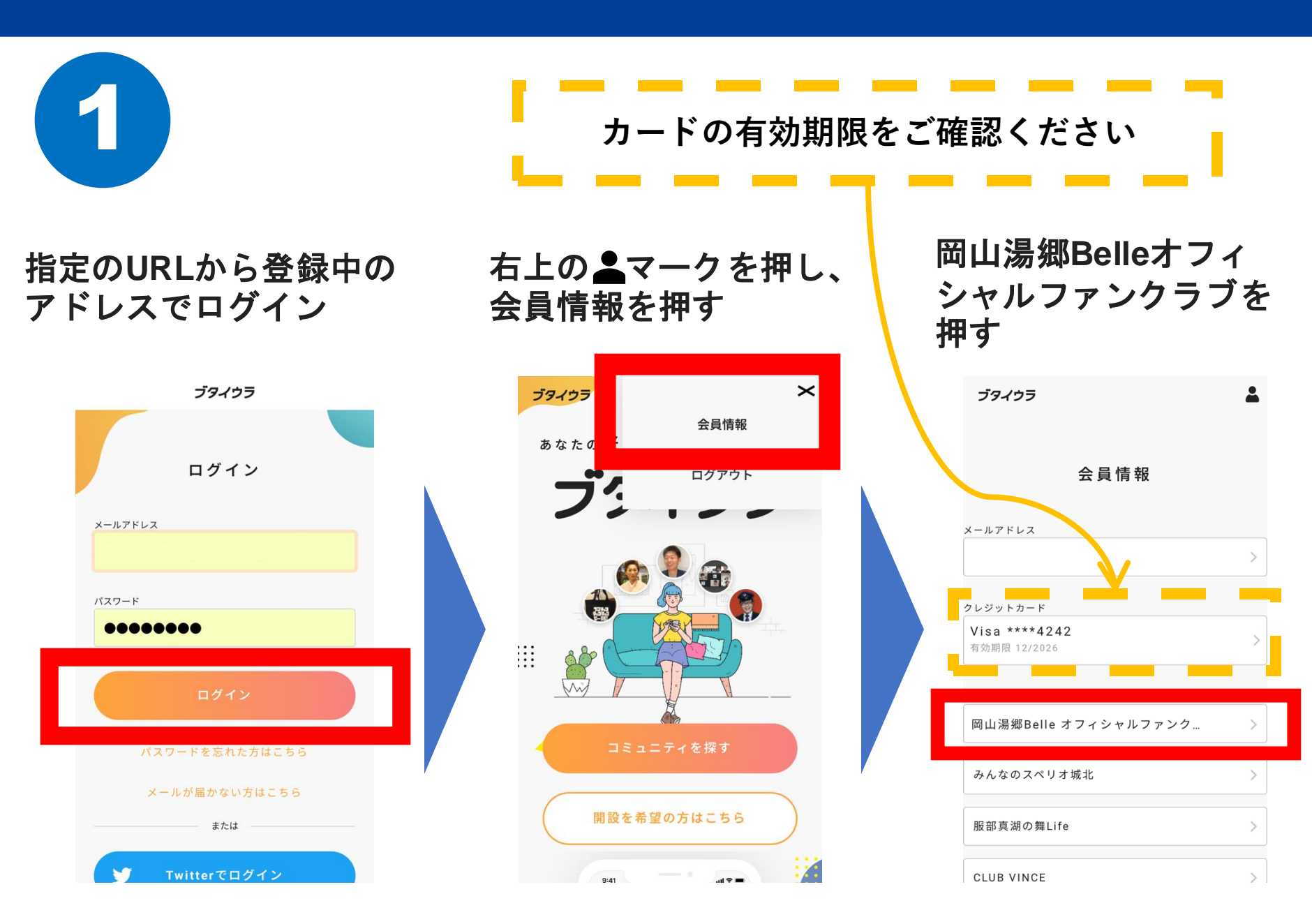

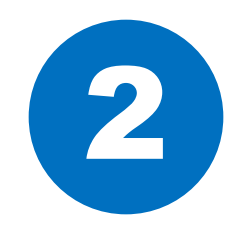

岡山湯郷Belle オフィシャルファンクラブ

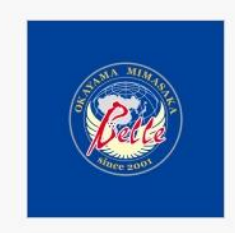

ニックネーム

ABCDE

入会中のプラン

プラチナ

(2025シーズン)

会費

30,000円/1年

|           | ファンクラブ更新へ |           |
|-----------|-----------|-----------|
| $\square$ | 退会する      | $\supset$ |
|           | (2) 戻る    |           |

「ファンクラブ更新へ」 ボタンを押す

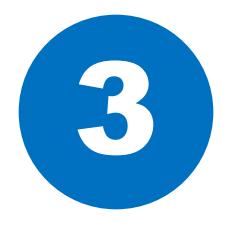

岡山湯郷Belle オフィシャルファンクラブ

#### ファンクラブの更新

・会員情報、会員No.を全て引き継いで、 来季ファンクラブの更新を行います。

・2025シーズンは1月1日から開始になり ます。更新をご希望の方は12月31日まで に本ページよりお手続きをお願いいたしま す。

・期日までに更新手続きをされない場合は 無料会員にダウングレードとなります。

・来シーズン以降の年会費お支払い方法につきましては、今回ご登録頂いたクレジットカードから引き落としさせて頂きます。

ニックネーム

ABCDDE (会員番号123435)

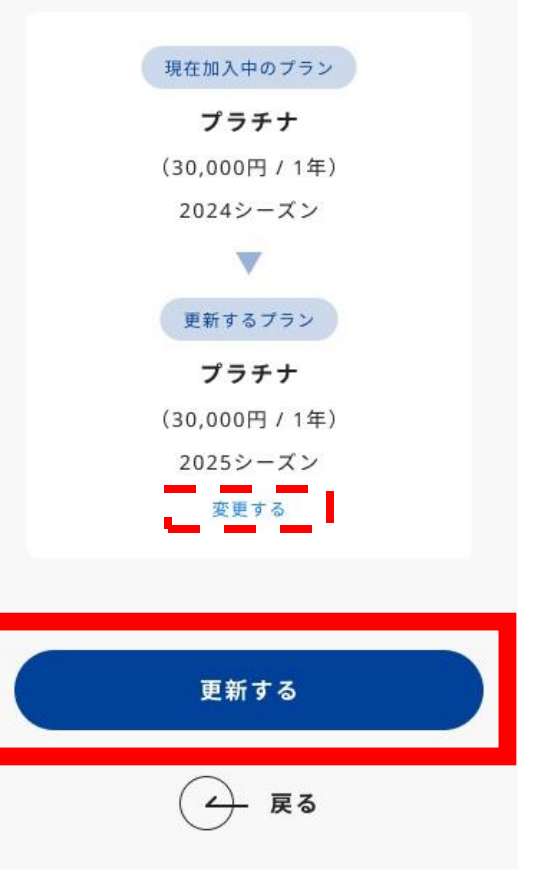

ファンクラブの更新の注意事 項をよく読み、「更新する」 を押す ※プラン変更希望の方は 「変更する」を押す (変更方法は⑤以降を参照)

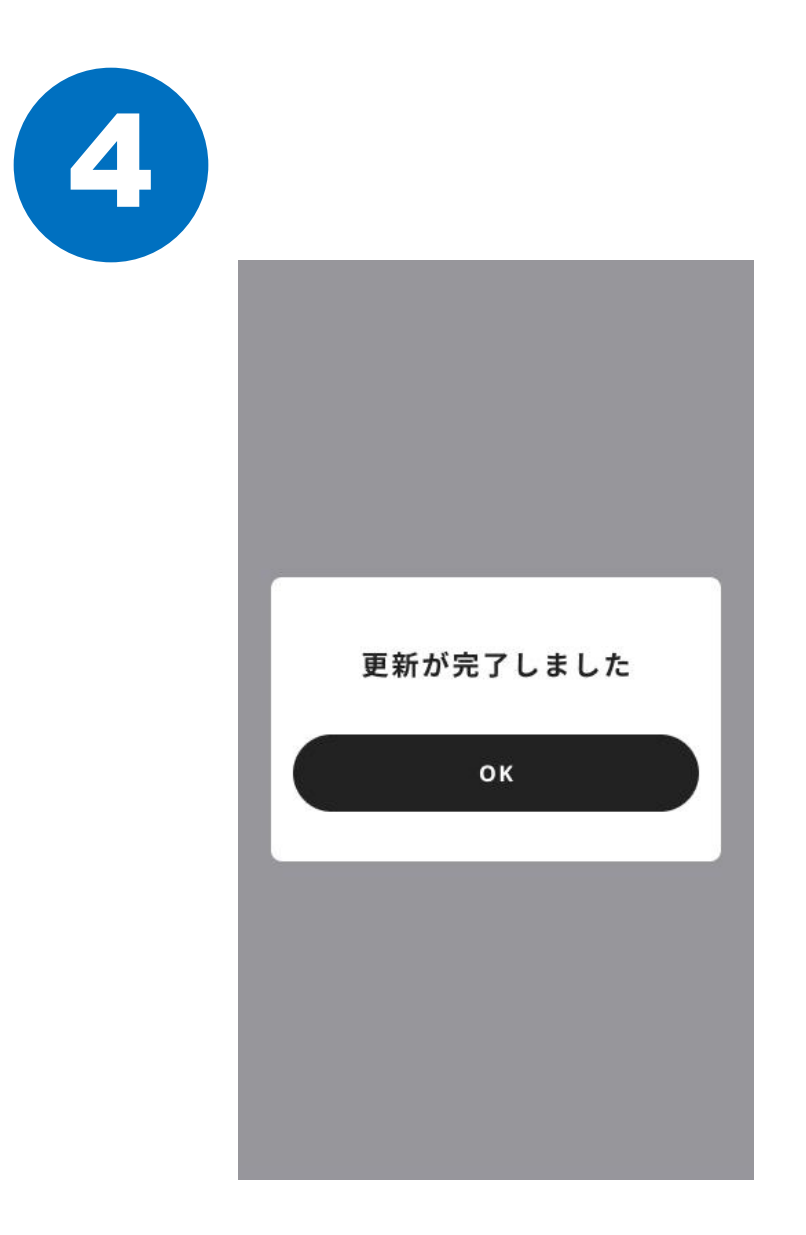

# 更新完了

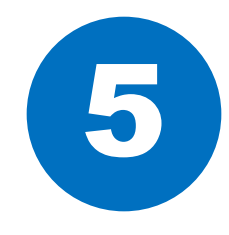

|                                        |               |      | 50 D |
|----------------------------------------|---------------|------|------|
| 2025シ                                  | ーズン会          | 費(年払 | ムい)  |
| ※2025年12                               | 月末まで有         | 効です  |      |
|                                        | プラヲ           | -+   |      |
| 3                                      | 30,000        | 円/年  |      |
| <ul> <li>限定グ</li> </ul>                | ッズ            |      |      |
| ・ユニフォ                                  | オーム           |      |      |
| ・サインフ                                  | 入り色紙          |      |      |
| ・ クッス書                                 | 利引            |      |      |
| <ul> <li>指付券5</li> <li>アプロ形</li> </ul> | 用監            |      |      |
| ・バースラ                                  | ぃッー<br>デーメッセー | S.   |      |
| ・会員限に                                  | <b>官イベント</b>  |      |      |
|                                        | このプラン         | を選択  |      |
|                                        | ブラッ           | 12   |      |
|                                        |               | -    |      |

### このページからはプラン変更の方法です

### プランを選択する

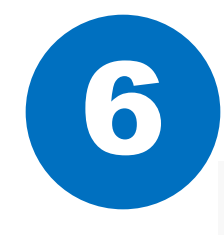

| 現在加入中のプラン      |
|----------------|
| プラチナ           |
| (30,000円 / 1年) |
| 2024シーズン       |
| •              |
| 更新するプラン        |
| プラチナ           |
| (30,000円 / 1年) |
| 2025シーズン       |
| 変更する           |
|                |

## 更新するプランを確認し 「更新する」を押す

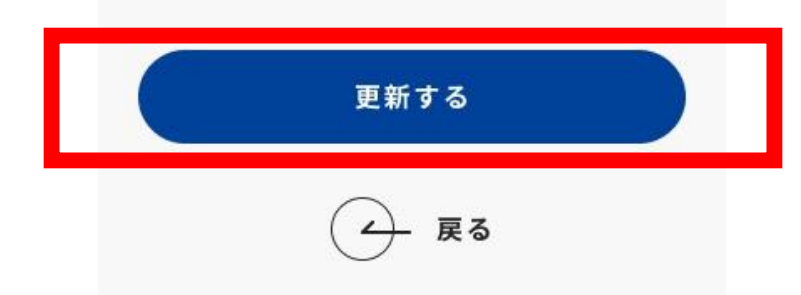